# Adding a Rebate

## Opening "Add Rebate" Form

To add a rebate, you must first open the "Add Rebate" form.

- 1. Navigate to the bottom-left corner of the "Rebate Search Results" lookup form.
- 2. Click on the grey "Add Rebate" button.

| == RebateS     | 🖪 RebateSearchResults – 🗆 🗙           |                |                  |                |                       |   |       |  |
|----------------|---------------------------------------|----------------|------------------|----------------|-----------------------|---|-------|--|
| <u>Ctl #</u>   | <u>Name</u>                           | <u>Tax Map</u> | <u>Begins On</u> | <u>Ends On</u> | <u>Letter Sent On</u> | 2 | Close |  |
|                |                                       |                |                  |                |                       |   |       |  |
|                |                                       |                |                  |                |                       |   |       |  |
|                |                                       |                |                  |                |                       |   |       |  |
|                |                                       |                |                  |                |                       |   |       |  |
|                |                                       |                |                  |                |                       |   |       |  |
|                |                                       |                |                  |                |                       |   |       |  |
|                |                                       |                |                  |                |                       |   |       |  |
| Add Reb        | ate Edit Rebate De                    | elete Rebate   |                  |                |                       |   |       |  |
| Record: 14 - 4 | ► ► ► ► ► ► ► ► ► ► ► ► ► ► ► ► ► ► ► | ilter Search   |                  |                |                       |   | Þ     |  |

3. The following form should appear:

| 🖃 Add Rebate       |   |            |        | _         | × |
|--------------------|---|------------|--------|-----------|---|
| Add Rebate         |   |            |        |           |   |
| Control #:         |   |            |        |           |   |
| End Date:          |   |            |        |           |   |
|                    |   |            |        |           |   |
| Original           |   | Corrected  |        | Reduction |   |
| Land               | - |            | =      |           |   |
| Improv             | - |            | =      |           |   |
| TOTAL              | - | \$0        | =      | \$0       |   |
| Reason for Rebate: |   |            |        |           |   |
|                    |   | Add Rebate | Cancel |           |   |
|                    |   |            |        |           |   |

### A Look at the "Add Rebate" Form

Let's take a look at the "Add Rebate" form and all of its fields.

#### The Red Section:

| Add Rebate   |  |   |   |  |  |  |  |
|--------------|--|---|---|--|--|--|--|
| Control #: J |  | < | - |  |  |  |  |
|              |  |   |   |  |  |  |  |
|              |  |   |   |  |  |  |  |
|              |  |   |   |  |  |  |  |
|              |  |   |   |  |  |  |  |

The "red section" or top section of the form contains the following:

- A field to input the property owner's control number
- The start date (effective date) of the rebate
- An uneditable end date that is calculated based on the next assessment, next tax period, or if the parcel has been eliminated/merged.

**The Blue Section:** 

| Original           |   | Corrected  |        | Reduction   |
|--------------------|---|------------|--------|-------------|
| Land               | - |            | =      |             |
| Improv             | - |            | . =    |             |
|                    |   |            |        |             |
| TOTAL              | - | \$0        | =      | <b>\$</b> 0 |
| Reason for Rebate: |   |            |        | _           |
|                    |   | Add Rebate | Cancel |             |
| 1                  |   |            |        |             |
|                    |   |            |        |             |

The "blue section" or lower section of the form contains the following:

- A matrix that stores the Original, Corrected, and Reduction amounts of the assessment that a rebate is being created on.
- Within the matrix, two corrected value fields: one for corrected land value and one for corrected improvement value.
- A field to input the reason for the rebate.
- An "Add Rebate" button (cannot add the rebate until all fields on the form are filled).
- A "Cancel" button (closes the form).

#### **Entering Owner Information**

Let's add a new rebate.

1. Enter a Control Number into the "Control #" field.

2025/07/06 15:32 UTC

5/6

| Add Rebate  |        |  |  |  |
|-------------|--------|--|--|--|
| Control #:  | 109150 |  |  |  |
| Start Date: |        |  |  |  |
| End Date:   |        |  |  |  |

2. Enter a Start Date into the "Start Date" field. For this demonstration, let's imagine a rebate needed to take effect starting at the beginning of the 2015 municipal tax billing year.

| Add Rebate  |          |   |  |  |  |  |  |  |
|-------------|----------|---|--|--|--|--|--|--|
| Control #:  | 109150   | - |  |  |  |  |  |  |
| Start Date: | 1/1/2015 | Ē |  |  |  |  |  |  |
| End Date:   |          |   |  |  |  |  |  |  |

3. Press Enter and the current assessment information will load into the form:

| Add Rebate                                |           |                                                                             |  |  |  |  |  |  |  |
|-------------------------------------------|-----------|-----------------------------------------------------------------------------|--|--|--|--|--|--|--|
| Control #: 109150<br>Start Date: 1/1/2015 |           | MICHAEL J & ALLISON M WOLFE<br>Current Assessment Effective: 7/1/2008 House |  |  |  |  |  |  |  |
| End Date: 6 /30/2016                      |           | New Assessment Effective: 7/1/2016 Wood deck                                |  |  |  |  |  |  |  |
| House                                     |           |                                                                             |  |  |  |  |  |  |  |
|                                           | Original  | Corrected Reduction                                                         |  |  |  |  |  |  |  |
| Land                                      | \$31,700  | - =                                                                         |  |  |  |  |  |  |  |
| Improv                                    | \$140,500 | - =                                                                         |  |  |  |  |  |  |  |
| TOTAL                                     | \$172,200 | - \$0 = <b>\$0</b>                                                          |  |  |  |  |  |  |  |
| Reason for                                | Rebate:   | Add Rebate Cancel                                                           |  |  |  |  |  |  |  |

From: https://grandjean.net/wiki/ - Grandjean & Braverman, Inc

Permanent link: https://grandjean.net/wiki/assessor/rebates/add\_a\_rebate?rev=1627309369

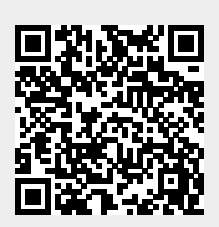

Last update: 2021/07/26 14:22 UTC